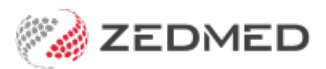

# Start and finish an encounter

Last Modified on 07/01/2025 2:02 pm AEDT

# Log into Zedmed and review your appointments

#### 1. Open Chrome, and in the browser, type zedcloud.com.au

| 2. Log into Zedmed Cloud 3. Log into the Zedmed Application |                                                        |  |
|-------------------------------------------------------------|--------------------------------------------------------|--|
| a) Enter your Zedmed Cloud credentials:                     | a) Enter your Zedmed Application credentials:          |  |
| UN: first name initial + last name (tjones@zedcloud.com.au) | UN: last name + first name initial                     |  |
| PW: three unassociated words (unless changed)               | PW: Welcome1                                           |  |
| b) Approve the DUO 2FA on your mobile phone.                | b) Change your password if prompted.                   |  |
| c) Select the Zedmed Cloud tile.                            | c) If prompted - select the Outpatients Branch and     |  |
| d) Wait while the session prepares. Zedmed will open.       | d) If required, tick the box to set as Default Branch. |  |

4. Click the Appointments button to review your appointments.

5. Close the Appointment Grid by clicking the cross 'X' on the top right.

6. Select the Clinical Records button at the bottom left. Clinical Records will open.

## Start the encounter and consult

1. Select the Waiting room icon on the top menu.

Your attended patients will be shown. Telehealth patients are attended at the start of the day.

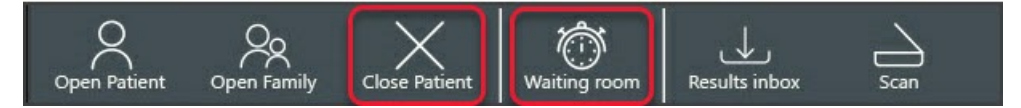

- 2. Double-click the patient you are ready to see.
- 3. The patient's clinical record will open, and the encounter will start.
- 4. In the **RFE** field, enter a reason for the encounter. You can now conduct your consultation.

### End the encounter and bill

- 1. Select the red Stop button on the top right. The Billing wizard will open.
- 2. Under Attendance Notes, indicate if the patient is bulk billed or privately billed. Add rebooking instructions.
- 3. Select OK. Reception will be advised on how to bill and if rebooking is required.
- 4. Select the **Close Patient** icon. (See screenshot above).
- 5. Select Waiting Room to admit your next patient.

Note: The previous patient will disappear from the Waiting Room once billed.

### **Monitoring Appointments**

Select the **Windows** icon on the cloud menu to toggle between **Clinical** and **Office**. In Office, select **Appointments** to view your appointments.

| Ð       |         | D        | ٥         |
|---------|---------|----------|-----------|
| Catalog | Windows | My Files | Clipboard |

For the most up-to-date documentation version, visit https://help.zedmed.com.au/help